# **STARTING A USER ON THE MOBILE DEVICE**

#### Downloading the app to your device

Your mobile device must have an internet connection (4G, 3G, 2G, EDGE, or Wi-Fi, if available) in order to download the mobile app for Android or Apple. If you do not have a Wi-Fi connection, data charges may apply.

#### **Download Instructions**

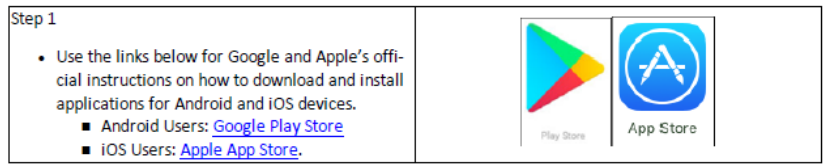

- 1. Tap the App store on your phone.
- 2. Tap the Search bar at the top of the screen.
- 3. Use the keyboard to type 'sandata mobile connect' and tap Search.
- 4. Tap Sandata Mobile Connect. Do not tap 'Sandata MVV'.
- 5. The app will install on your device.

# Logging in for the first time:

Check your inbox for an email from <u>NoReply@sandata.com</u>. This email provides the company ID along with a temporary password. You will need this when you login.

You will need to set up Security Questions. These questions will allow you to reset your own password if needed.

|                                   | 1 |
|-----------------------------------|---|
| Select Security Question          | ~ |
| Please enter your answer          |   |
| Answer                            |   |
| Please select a security question |   |
|                                   |   |
| Select Security Question          |   |
| Select Security Question          |   |

The app will prompt you to change your password. Keep your password secure.

## Logging a visit in the mobile app

## Starting a Scheduled Visit

| Step 1 <ul> <li>Tap a visit from the list of available visits on the<br/>UPCOMING Tab.</li> </ul> | MY VISITS<br>UPCOMING PAST<br>Deves Mase<br>PCA<br>29 Hintor Phy Stoke<br>29 Hintor Phy Stoke<br>29 Hintor Phy Stoke<br>20 Hintor Phy Stoke<br>20 Hint |
|---------------------------------------------------------------------------------------------------|----------------------------------------------------------------------------------------------------|
| Step 2<br>• Tap CONTINUE.                                                                         | WY VISITS Wy Views Convertight 26 HARBOR PARK DRIVE, 26 HARBOR PARK DRIVE, 36 HARBOR PARK DRIVE, 37 PORT WASHINGTON NY, 11050 31 PORT WASHINGTON NY, 11050 31 PO                                                                                                    |
| Step 3 <ul> <li>Tap YES to start the visit.</li> </ul>                                            | MY VISITS<br>START VISIT<br>Clock In: 11:24 AM<br>Are you sure you want to start the<br>Visit?<br>MO<br>Visit<br>Contract                                                                                                    |

#### <u>Tasks</u>

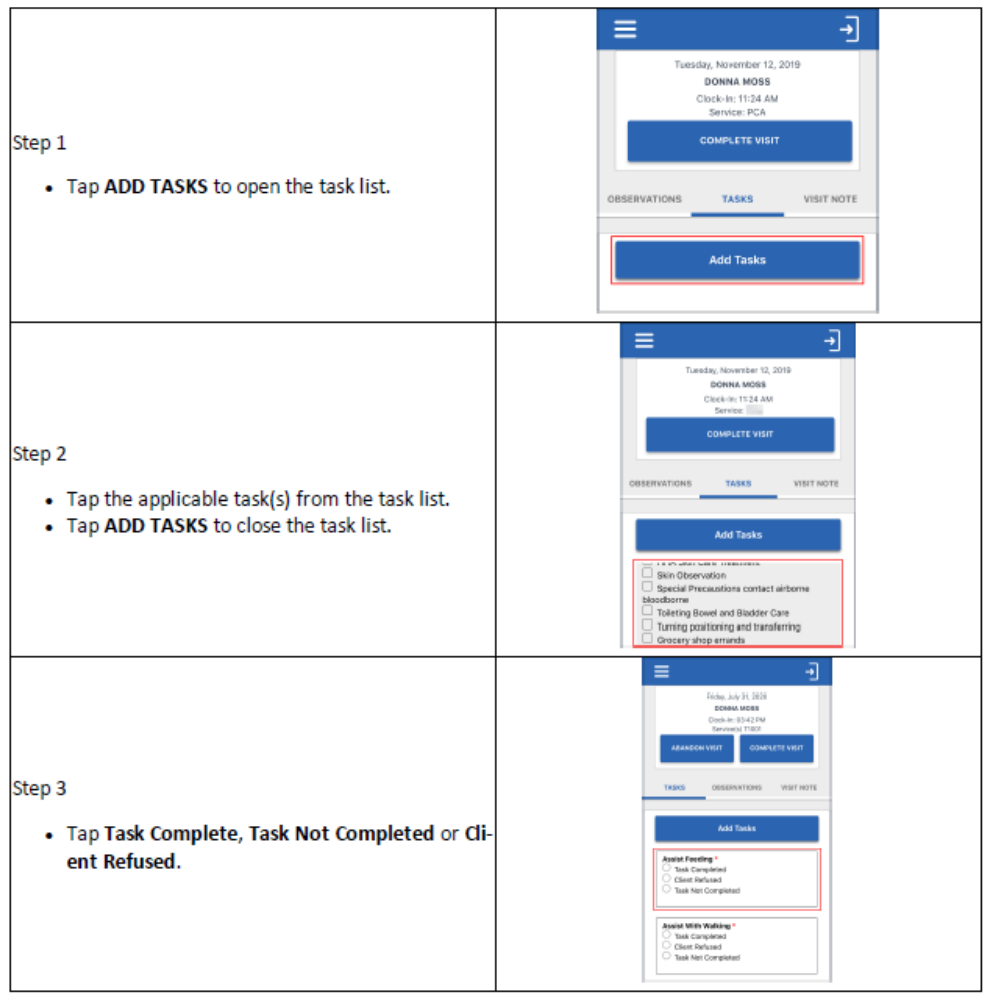

## Completing a Visit - Client Confirmation

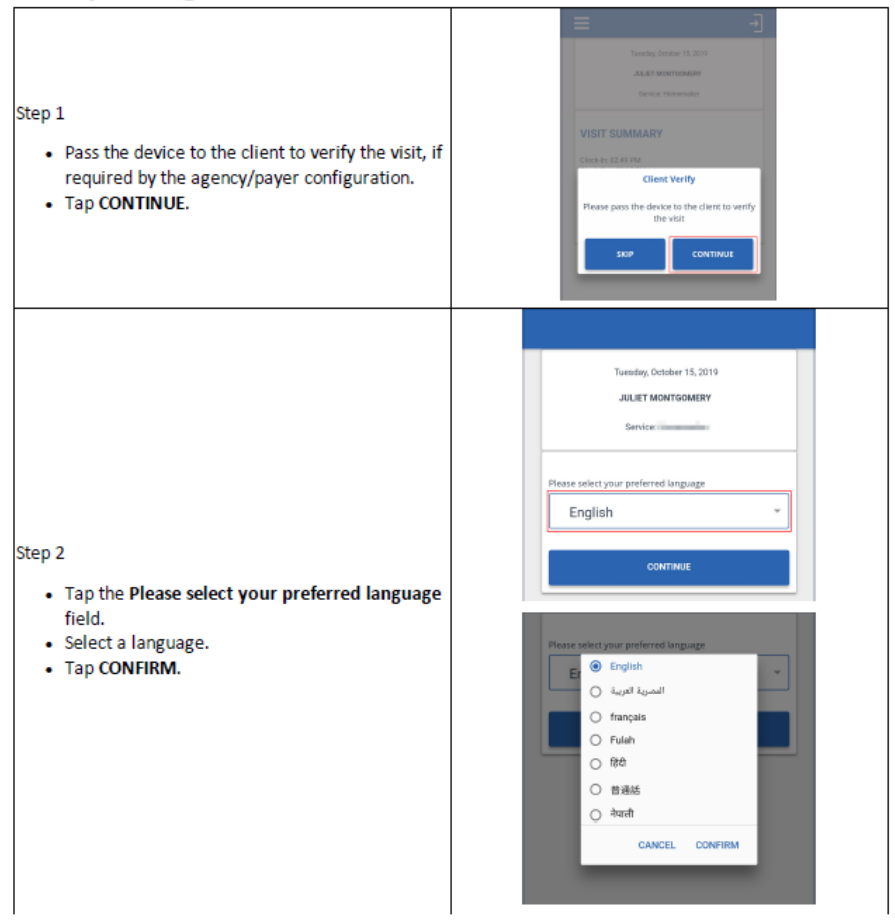

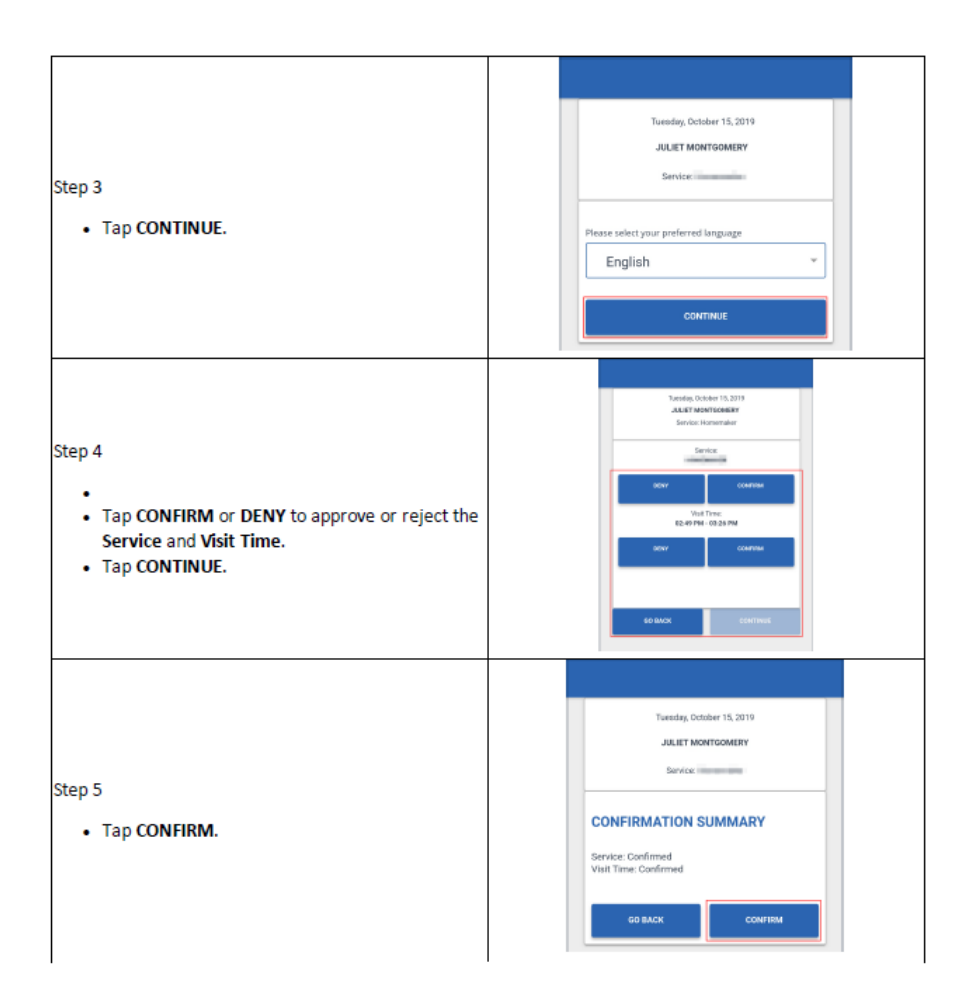

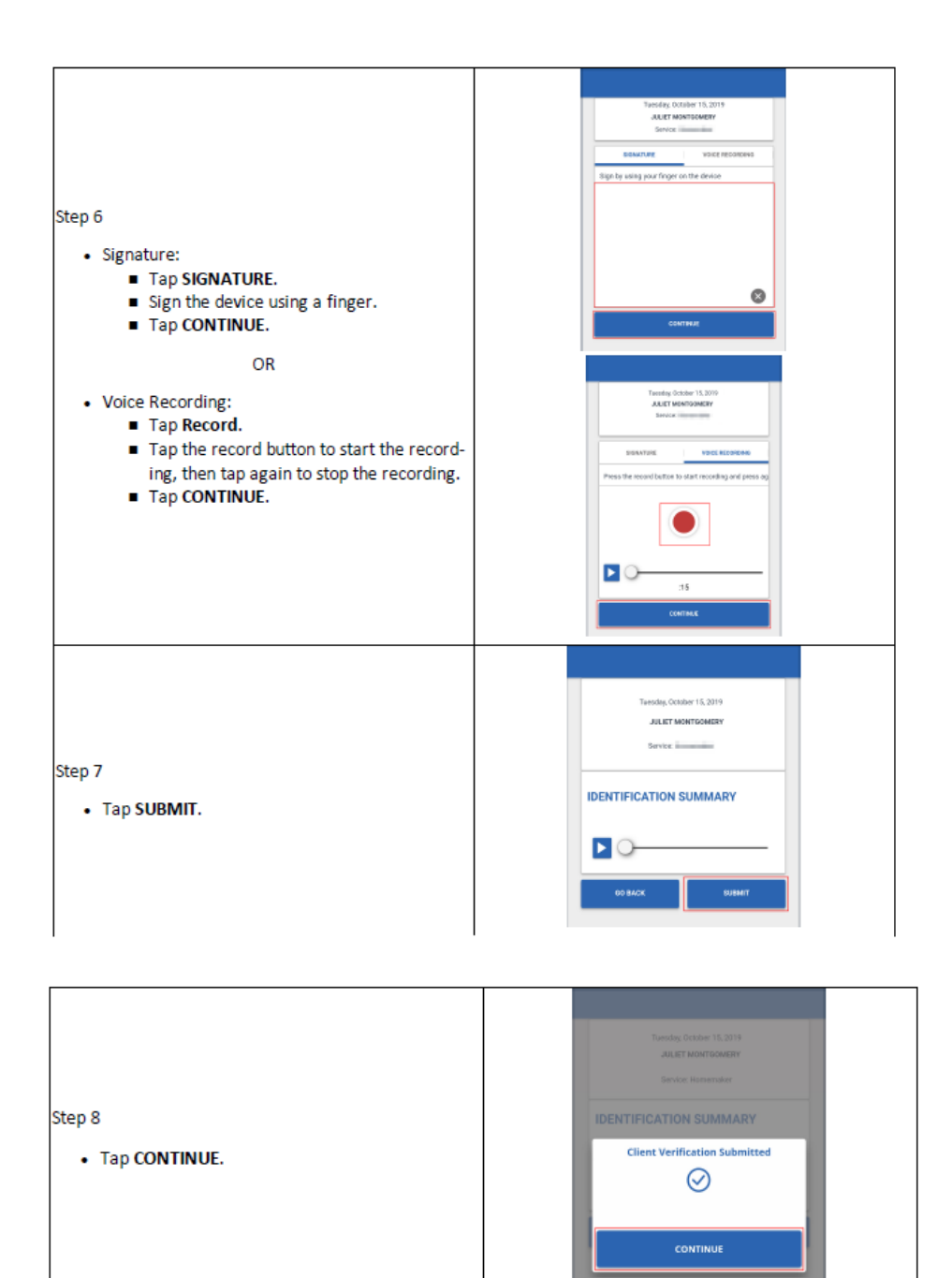

If you need to end an existing visit without completing the visit you can select to Abandon Visit. The Call In will still be visible to the agency and they are able to make any corrections to close out the call.

#### Abandon Visit

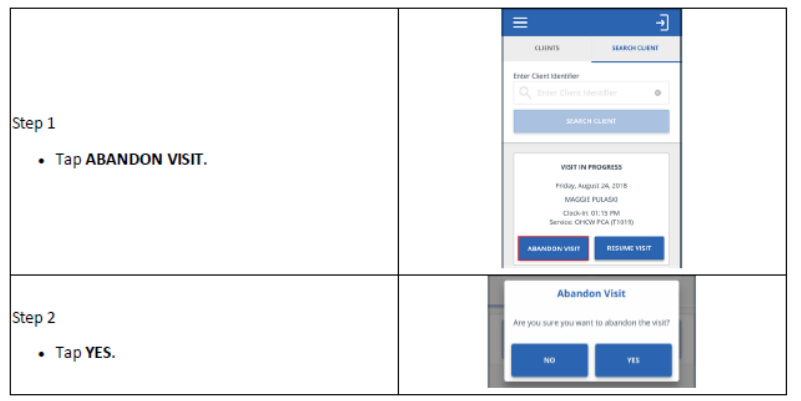